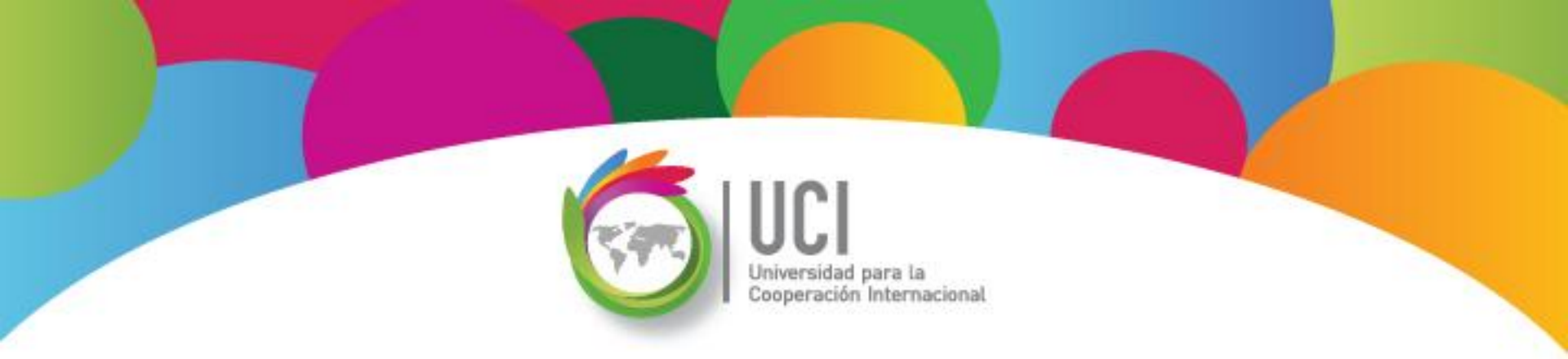

## Microsoft Office Project 2010 Curso Básico Unidad 4

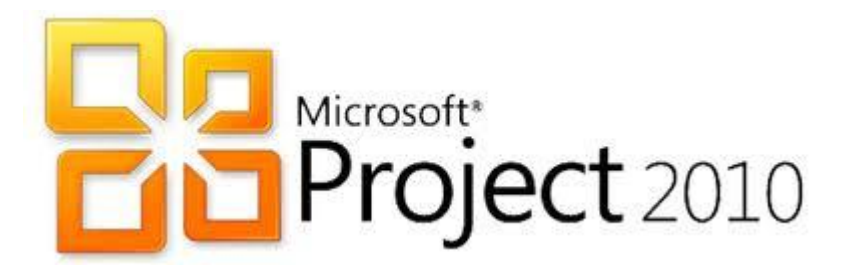

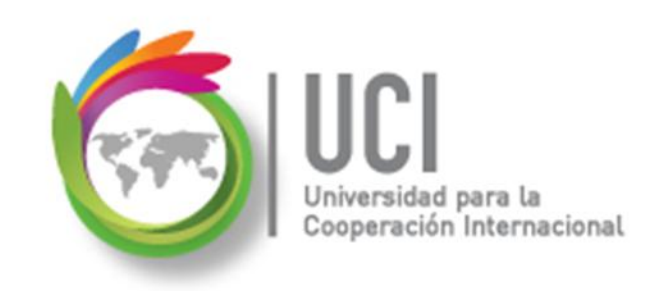

### CONVENCIONES

En este material se dan instrucciones acerca del uso de los diferentes comandos de MS Project 2010.

Para guiarle en su localización, se utiliza la siguiente nomenclatura:

#### <Nombre\_ficha> | { <Nombre\_opción> | <Nombre\_grupo> } [ | <Nombre\_comando> ] [ | <Nombre\_cejilla> ]

Donde:

<Nombre\_ficha>: Es una de las fichas de la cinta de opciones de Project

<Nombre\_opción>: Es una opción del Menú Archivo

<Nombre\_grupo>: Es el nombre de uno de los grupos lógicos de comandos

<Nombre\_comando>: Secuencia de uno o más comandos de la cinta de opciones

<Nombre\_cejilla>: Es el nombre de una de las cejillas de la ventana

De los elementos indicados entre '{' .. '}' se utiliza uno Los elementos indicados entre '[' .. ']' son opcionales

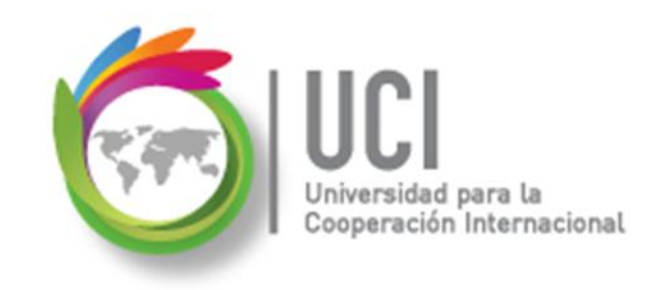

### CONVENCIONES

Ejemplos:

### "Proyecto | Propiedades | Información de Proyecto"

indica que debe seleccionar la ficha "Proyecto" y en el grupo "Propiedades" seleccionar el botón "Información de Proyecto".

### "Vista | Zoom | Escala Temporal | Escala Temporal... | Período no laborable"

indica que debe seleccionar la ficha "Vista" y en el grupo "Zoom" el botón "Escala Temporal", luego la opción "Escala Temporal..." y en la ventana desplegada la cejilla "Período no laborable".

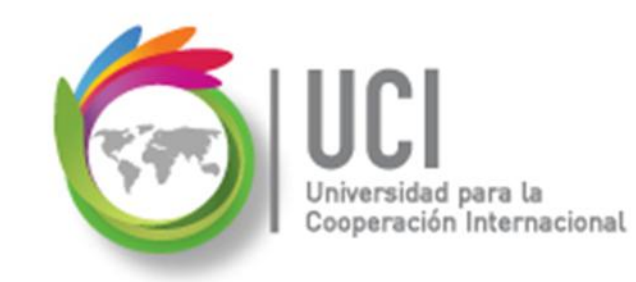

## RECOMENDACION

Se recomienda que conforme se estudie el contenido de este material se realicen en forma paralela los pasos indicados en la aplicación MS Project 2010, para una mayor comprensión.

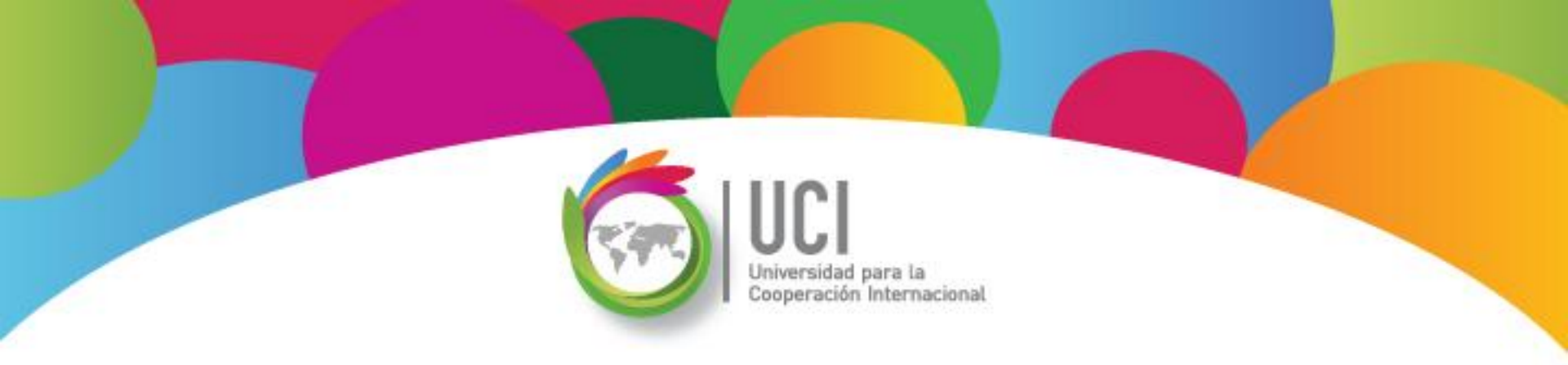

## Tema 6 Tablas e Informes Personalizados

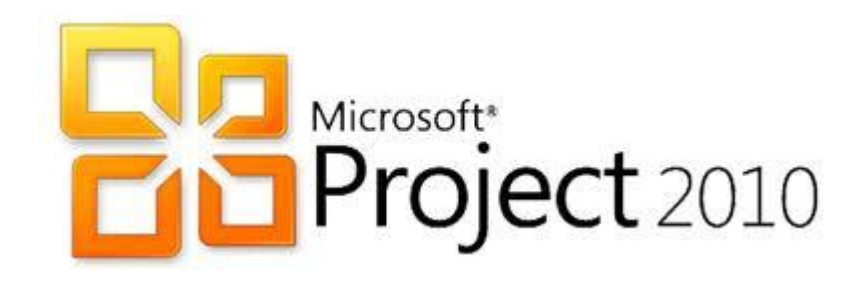

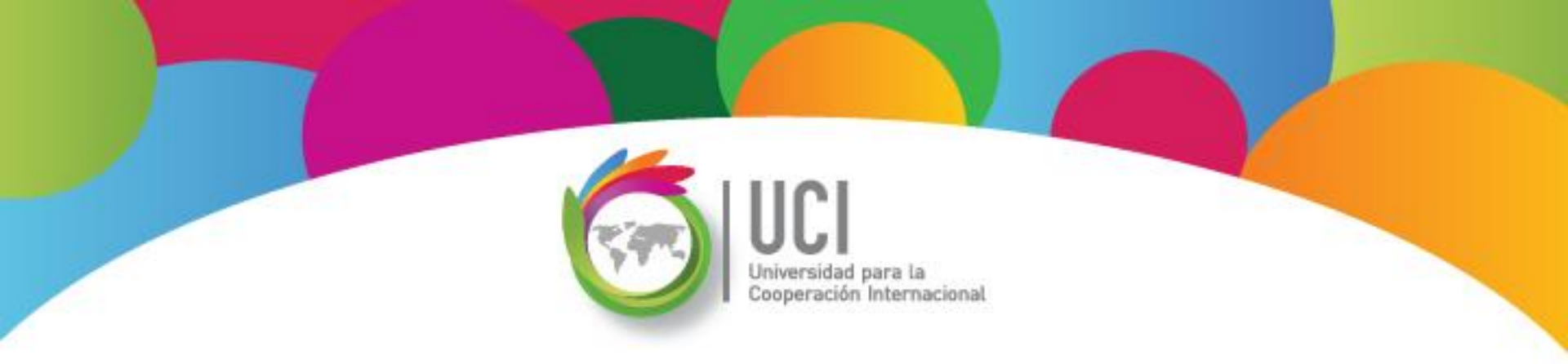

## Visualización de Proyectos: Tablas Microsoft Office Project 2010

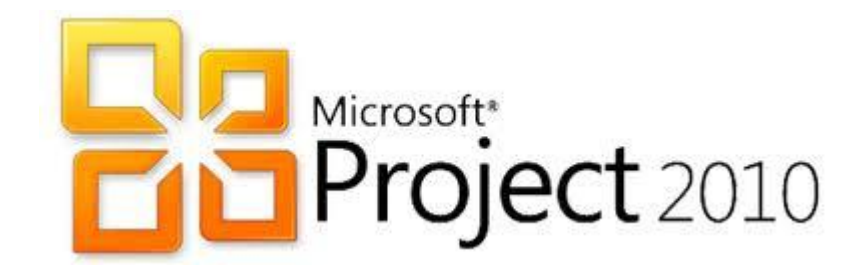

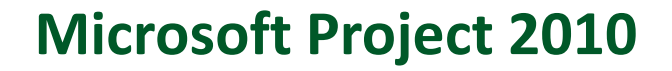

## 🦾 Tablas en Project 2010

Cooperación Internacional

Las tablas son los diferentes conjuntos de columnas creados en Project y que podemos visualizar en las Vistas correspondientes.

| 1 | Nombre de tarea 👻 | Duración 🚽 | Comienzo 🚽       | Fin        | Predecesoras | • | Nombres de los recursos |
|---|-------------------|------------|------------------|------------|--------------|---|-------------------------|
|   |                   |            |                  |            |              |   |                         |
|   |                   |            | Diagra<br>de Gar | ma<br>tt ▼ |              |   |                         |

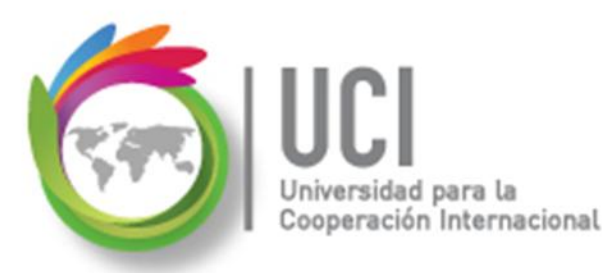

## Tablas en Project 2010

### Las tablas se agrupan en dos tipos:

### Tablas de Tareas Muestran información relativa a tareas y se pueden visualizar en vistas de tareas.

✓ Tablas de Recursos

Muestran información relativa a recursos y se pueden visualizar en vistas de recursos.

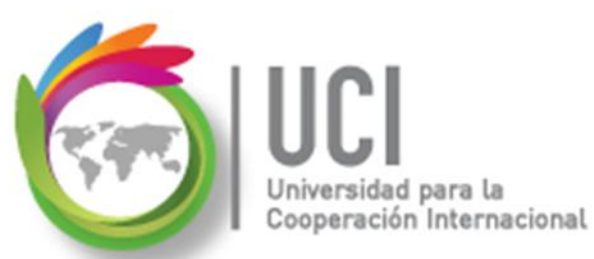

## Selección de una Tabla

Cómo ...

### Tablas de Tareas

- 1. Seleccione la vista "Diagrama de Gantt".
- 2. Seleccione Vista | Datos | Tablas y en el submenú seleccione la tabla deseada.

### **Tablas de Recursos**

- 1. Seleccione la vista "Hoja de Recursos".
- 2. Seleccione Vista | Datos | Tablas y en el submenú seleccione la tabla deseada.

## Descripción de Tablas de Tareas

Universidad para la Cooperación Internacional

| Costo   | La tabla Costo de tareas muestra la información del<br>costo de las tareas del proyecto (incluidos costo,<br>costo previsto, variación, costo real y costo restante).                                                                                                    |
|---------|----------------------------------------------------------------------------------------------------|
| Entrada | La tabla Entrada muestra información básica relativa<br>a tareas, incluido el nombre, duración, fecha de<br>inicio, fecha de fin, predecesoras y nombres de los<br>recursos de la tarea. Use esta tabla Entrada para:<br>Especificar y ver tareas del proyecto.<br>Editar duraciones y fechas de las tareas.<br>Vincular tareas entre sí.<br>Ver las dependencias entre las tareas.<br>Asignar recursos a las tareas. |

## Descripción de Tablas de Tareas

| Hipervínculo | La tabla Hipervínculo para tareas se utiliza para crear<br>accesos directos y asociarlos con una tarea. Podrá saltar<br>a archivos de su PC, de una red, de la Intranet de su<br>organización y del World Wide Web. Después de crear<br>un hipervínculo, podrá llegar hasta ese archivo si hace<br>clic en el hipervínculo.                                                                            |
|--------------|----------------------------------------------------------------------------------------------------|
| Programación | La tabla Programación muestra la información de<br>programación, incluidas las fechas de comienzo y fin<br>programadas, las fechas límite de comienzo y<br>finalización, el margen de demora permisible y el<br>margen de demora total. Podrá ver cuándo tiene que<br>comenzar y finalizar una tarea y cuánto se puede<br>retrasar el comienzo o fin sin que afecte a la fecha de fin<br>del proyecto. |

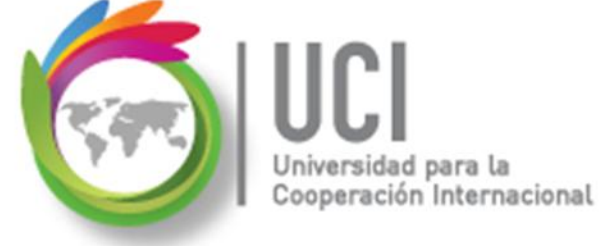

## Descripción de Tablas de Tareas

Universidad para la Cooperación Internacional

| Resumen     | La tabla Resumen de tareas proporciona una descripción<br>general de información básica del proyecto, incluida la<br>duración de la tarea, comienzo programado y fechas de<br>fin, porcentaje de trabajo completado, costo y trabajo.<br>Puede ver cuánto tiempo está programado que dure una<br>tarea, cuándo está programado que comience y finalice,<br>cuánto ha progresado, cuánto ha costado hasta ahora y<br>cuántas horas de trabajo se han programado para la tarea. |
|-------------|----------------------------------------------------------------------------------------------------|
| Seguimiento | La tabla Seguimiento muestra información real sobre el<br>proyecto, a diferencia de la información programada.<br>Puede ver cuándo comenzó y finalizó realmente una tarea,<br>en qué punto está, cuánto tiempo ha utilizado, cuánto<br>tiempo queda para que se complete, cuánto dinero se ha<br>invertido.                                                                                                    |

## Descripción de Tablas de Tareas

| Trabajo   | La tabla Trabajo para tareas muestra información sobre el<br>trabajo, incluido el trabajo previsto, la variación de<br>trabajo, el trabajo real, el trabajo de horas extra y el<br>trabajo restante. Puede comparar el trabajo actualmente<br>programado con la cantidad de trabajo programada, con<br>el trabajo real completado o con el trabajo restante. Para<br>que esta tabla le resulte útil, es necesario que haya<br>guardado el proyecto con una línea de base. |
|-----------|----------------------------------------------------------------------------------------------------|
| Uso       | La tabla Uso de tareas muestra las tareas del proyecto y<br>su trabajo, duración y fechas de comienzo y de fin.                                                                                                    |
| Variación | La tabla Variación enfatiza las variaciones entre las<br>fechas de comienzo y fin actuales y las fechas de<br>comienzo y fin previstas. Para que esta tabla le resulte<br>útil, es necesario que haya guardado el proyecto con una<br>línea de base.                                                                                                    |

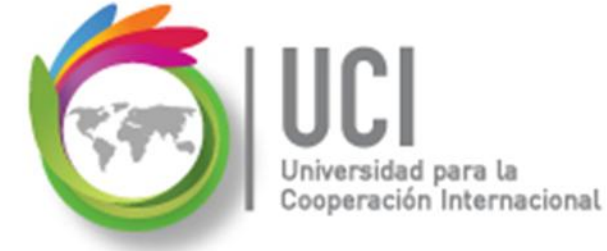

## **Contraction de Tablas de Recursos**

Universidad para la Cooperación Internacional

| Costo   | La tabla Costo para recursos muestra la información<br>del costo de los recursos del proyecto (incluidos<br>costo, costo previsto, variación, costo real y costo<br>restante).                                                                                                    |
|---------|----------------------------------------------------------------------------------------------------|
| Entrada | La tabla Entrada muestra información básica relativa<br>a recursos, incluido el tipo, el grupo, la tasa estándar,<br>la tasa de horas extra, el costo por uso y el método<br>de acumulación del recurso. Use esta tabla Entrada<br>para:<br><ul> <li>Especificar y ver recursos en el proyecto</li> <li>Establecer la tasa de pago y las características de<br/>los recursos</li> <li>Agrupar recursos relacionados</li> </ul> |

## Descripción de Tablas de Recursos

Universidad para la Cooperación Internacional

| Hipervínculo | La tabla Hipervínculo para recursos se utiliza para crear<br>accesos directos y asociarlos con un recurso. Podrá<br>dirigirse a archivos de su equipo, de una red, de la<br>intranet de su organización y del World Wide Web.<br>Después de crear un hipervínculo podrá llegar hasta ese<br>archivo si hace clic en el hipervínculo. |
|--------------|----------------------------------------------------------------------------------------------------|
| Resumen      | La tabla Resumen para recursos proporciona<br>información general sobre los recursos del proyecto,<br>incluido el nombre, el grupo, la tasa estándar y de horas<br>extra, la capacidad máxima y las unidades de recursos<br>asignadas del recurso                                                                                    |

## Descripción de Tablas de Recursos

| Trabajo | La tabla Trabajo para recursos muestra información<br>acerca del trabajo, incluido el trabajo previsto, la<br>variación de trabajo, el trabajo real, el trabajo de horas<br>extra y el trabajo restante. Puede comparar el trabajo<br>actualmente programado mediante la cantidad de<br>trabajo previsto, con el trabajo real completado o con el<br>trabajo restante. |
|---------|----------------------------------------------------------------------------------------------------|
| Uso     | La tabla Uso de recursos muestra los recursos del proyecto y la cantidad de trabajo asignado a cada uno de ellos.                                                                                                    |

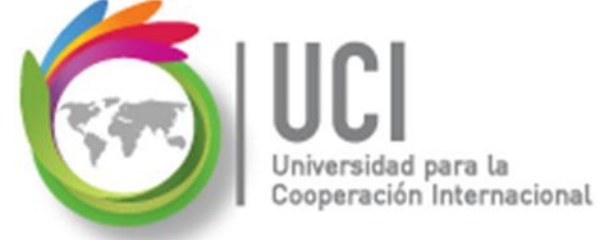

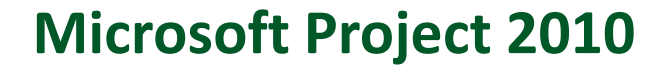

## Crear o Modificar una Tabla

eración Internacional

## Las tablas de Project pueden modificarse y, además, pueden crearse tablas personalizadas utilizando cualquier columna (dato) almacenada por Project.

## **Crear o Modificar una Tabla**

1. Seleccione Vista | Datos | Tablas | Más Tablas...

Cómo ...

Universidad para la Cooperación Internacional

| Más tablas                                                                                                    | ×                       |
|----------------------------------------------------------------------------------------------------|-------------------------|
| Tablas:       Tarea       Recurso         Costo       Nuever         Entrada       Modified         Exportación       Modified         Fechas de restricción       Modified         Hipervínculo       Indicadores de costo del valor acumulado       Qrganiz         Indicadores de programación del valor acumulado       Qrganiz         Programación       Resumen | /a<br>car<br>ar<br>ador |
| Retraso                                                                                                    | ncelar                  |

## Universidad para la Cooperación Internacional

## **Crear o Modificar una Tabla**

### Cómo ...

2. Seleccione el tipo de tabla (Tarea o Recurso) y seleccione "Nueva...", "Modificar..." (si desea cambiar una existente) o "Copiar...".

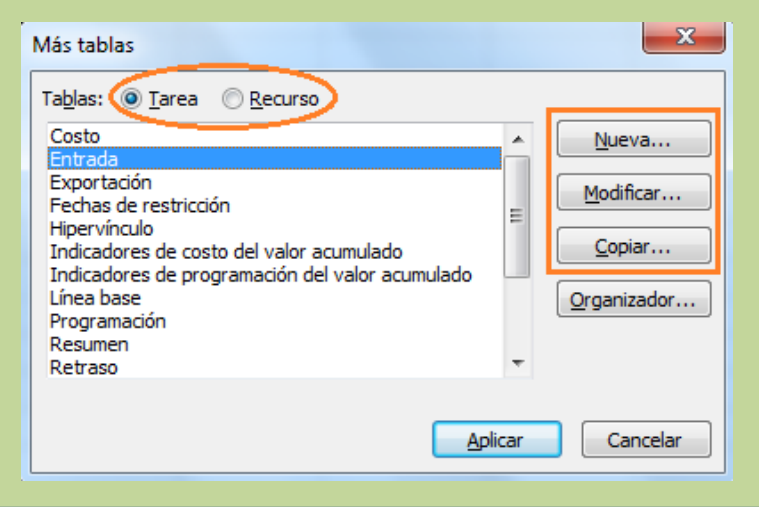

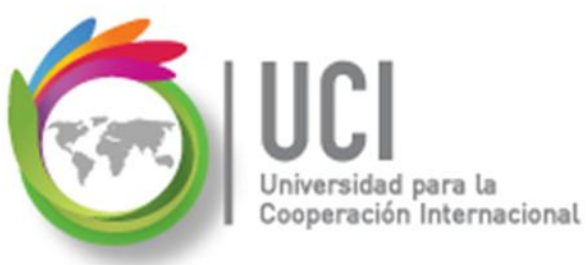

## **Crear o Modificar una Tabla**

### Ejemplo: Copiar Tabla "Entrada"

| Definición de tabla en 'Desarrollo Cor | dominio'                                                     |       |                 |              | _                  |                           | x   |  |
|----------------------------------------|--------------------------------------------------------------|-------|-----------------|--------------|--------------------|---------------------------|-----|--|
| Nombre: Copia de &Entrada              |                                                              |       |                 |              |                    | 🔲 <u>V</u> isible en el m | enú |  |
| <u>T</u> abla                          |                                                              |       |                 |              |                    |                           |     |  |
| Cortar fila Copiar fila                | Cortar fila     Copiar fila     Insertar fila                |       |                 |              |                    |                           |     |  |
| Id                                     |                                                              |       |                 |              |                    |                           |     |  |
| Nombre de campo                        | linear dato                                                  | Ancho | Título          | linear títuk | Ajustar encabezado | Ajuste de texto           |     |  |
| Id                                     | Centro                                                       | 6     |                 | Centro       | Sí                 | No                        |     |  |
| Indicadores                            | Izquierda                                                    | 6     |                 | Izquierda    | Sí                 | No                        |     |  |
| Nombre                                 | Izquierda                                                    | 24    | Nombre de tarea | Izquierda    | Sí                 | Sí                        |     |  |
| Duración                               | Derecha                                                      | 10    |                 | Centro       | Sí                 | No                        |     |  |
| Comienzo                               | Derecha                                                      | 16    |                 | Centro       | Sí                 | No                        |     |  |
| Fin                                    | Derecha                                                      | 16    |                 | Centro       | Sí                 | No                        |     |  |
| Predecesoras                           | Izquierda                                                    | 20    |                 | Izquierda    | Sí                 | No                        | -   |  |
| Eormato de fecha: Predeterminado       | •                                                            | ł     | Alto de fila: 1 |              |                    |                           |     |  |
| Bloquear la primera columna            |                                                              |       |                 |              |                    |                           |     |  |
| Ajustar automáticamente el alto de la  | V Ajustar automáticamente el alto de las filas de encabezado |       |                 |              |                    |                           |     |  |
| Mostrar la interfaz 'Agregar nueva co  | V Mostrar la interfaz 'Agregar nueva columna'                |       |                 |              |                    |                           |     |  |
|                                        |                                                              |       |                 |              |                    |                           |     |  |
| Ayuda                                  | Ayuda Cancelar Cancelar                                      |       |                 |              |                    |                           |     |  |
| L                                      |                                                              |       |                 |              |                    |                           |     |  |

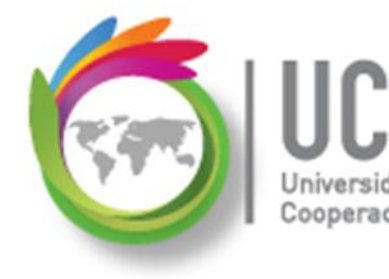

**Crear o Modificar una Tabla** 

### Cómo ...

- 3. En el cuadro "Nombre" digite el nombre de la nueva tabla.
- Si desea que la tabla aparezca en el menú principal, seleccione la casilla de verificación "Visible en el menú".
- 5. En cada fila de la ventana, seleccione un nombre de campo, la alineación de los datos y el ancho de la columna.

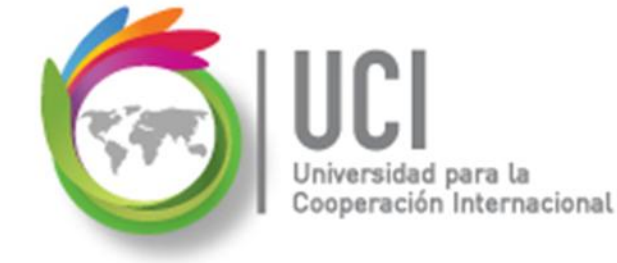

## **Crear o Modificar una Tabla**

Cómo ... X Definición de tabla en 'Desarrollo Condominio' Nombre: Copia de &Entrada Visible en el menú Tabla Cortar fila Copiar fila Pegar fila Insertar fila Eliminar fila Id linear títuk Ajustar encabezado Ajuste de texto Nombre de campo linear dato Ancho Título Id 6 Centro Sí No Centro 6 Indicadores Izquierda Izquierda Sí No

Utilice los botones para cortar, copiar, pegar, insertar y eliminar fila para editar y ordenar la lista de columnas.

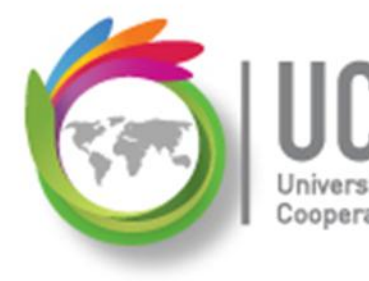

**Crear o Modificar una Tabla** 

### Cómo ...

- Para sustituir el nombre de la columna, digite el nuevo título en el campo "Título" y alinéelo en el campo "Alinear título".
- En el cuadro "Formato de fecha", seleccione un formato para los valores tipo fecha.
- 8. En el cuadro "Alto de fila", seleccione el valor deseado para el alto de la misma.

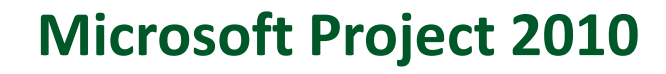

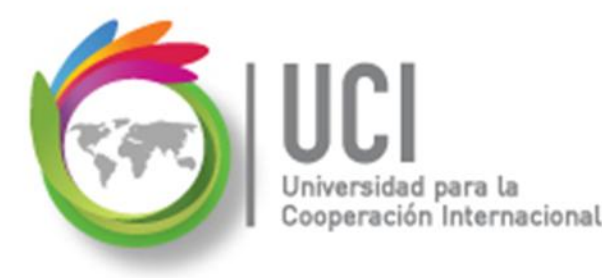

## **Crear o Modificar una Tabla**

### Cómo ...

 Para evitar que la primera columna se desplace fuera de la vista, seleccione la casilla de verificación "Bloquear la primera columna". La columna bloqueada no puede ser modificada.

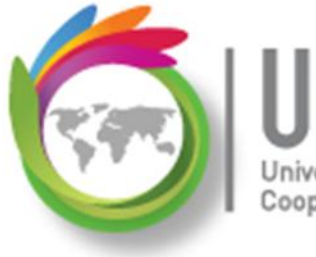

Universidad para la Cooperación Internacional

## **Crear o Modificar una Tabla**

### Cómo ...

10. Para ajustar automáticamente el alto de la fila a todo el texto, seleccione la casilla de verificación "Ajustar automáticamente el alto de las filas de encabezado".

11. Para que la tabla muestre la columna "Agregar nueva columna", seleccione la casilla de verificación "Mostrar la interfaz "Agregar nueva columna'".

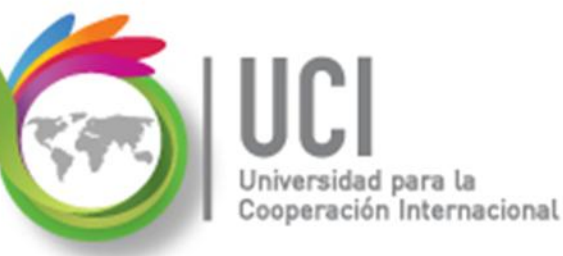

## **Crear o Modificar una Tabla**

Cómo ...

12. Seleccione el botón "Aceptar".

13. Seleccione el botón "Aplicar".

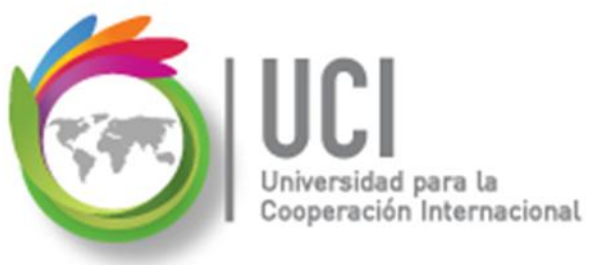

## Crear o Modificar una Tabla

### Ejemplo: Tabla de Entrada Resumen

| Definición de tabla en 'Desarrollo Conc           | lominio'                                                                   |       |                   |              |                    |                 | x   |  |
|---------------------------------------------------|----------------------------------------------------------------------------|-------|-------------------|--------------|--------------------|-----------------|-----|--|
| Nombre: Tabla de Entrada Resumen                  |                                                                            |       |                   |              |                    | Visible en el m | enú |  |
| <u>T</u> abla                                     |                                                                            |       |                   |              |                    |                 |     |  |
| Copiar fila                                       | Copiar fila         Pegar fila         Insertar fila         Eliminar fila |       |                   |              |                    |                 |     |  |
|                                                   |                                                                            |       |                   |              |                    |                 |     |  |
| Nombre de campo                                   | linear dato                                                                | Ancho | Título            | linear títuk | Ajustar encabezado | Ajuste de texto |     |  |
| Id                                                | Centro                                                                     | 6     |                   | Centro       | Sí                 | No              |     |  |
| Nombre                                            | Izquierda                                                                  | 15    | Nombre de tarea   | Izquierda    | Sí                 | Sí              |     |  |
| Duración                                          | Derecha                                                                    | 10    |                   | Centro       | Sí                 | No              |     |  |
| Comienzo                                          | Derecha                                                                    | 16    |                   | Centro       | Sí                 | No              |     |  |
| Fin                                               | Derecha                                                                    | 16    |                   | Centro       | Sí                 | No              |     |  |
|                                                   |                                                                            |       |                   |              |                    |                 |     |  |
|                                                   |                                                                            |       |                   |              |                    |                 | Ŧ   |  |
| Eormato de fecha: Predeterminado                  | •                                                                          | 4     | Alto de fila: 1 🍦 |              |                    |                 |     |  |
|                                                   |                                                                            |       |                   | _            |                    |                 |     |  |
| Bloquear la primera columna                       |                                                                            |       |                   |              |                    |                 |     |  |
| Ajustar automáticamente el alto de las            | Ajustar automáticamente el alto de las filas de encabezado                 |       |                   |              |                    |                 |     |  |
| 🕼 Mostrar la interfa <u>z</u> 'Agregar nueva colu | imna'                                                                      |       |                   |              |                    |                 |     |  |
|                                                   |                                                                            |       |                   |              |                    |                 |     |  |
| Ay <u>u</u> da                                    | Ayuda Aceptar Cancelar                                                     |       |                   |              |                    |                 |     |  |
|                                                   |                                                                            |       |                   |              |                    |                 |     |  |

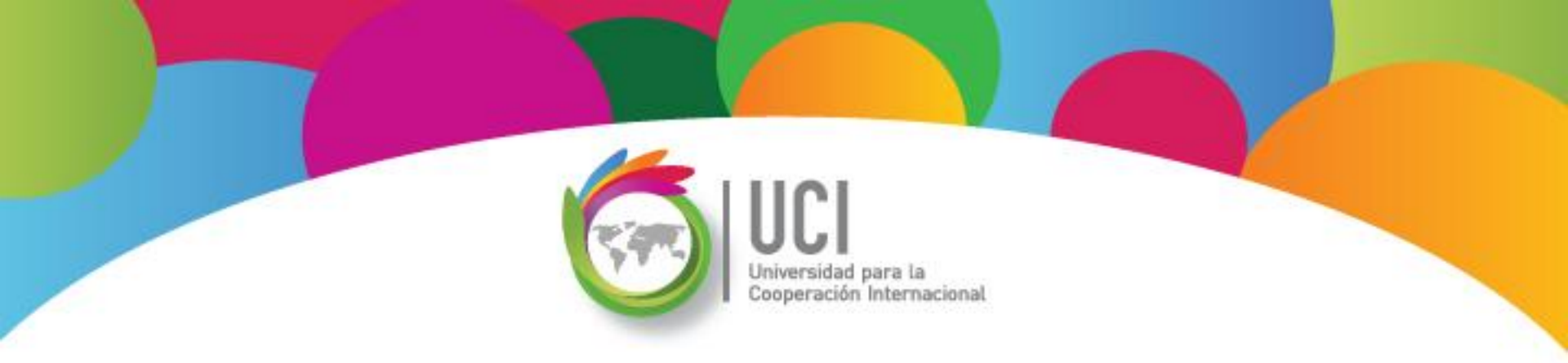

## Visualización de Proyectos: Informes Microsoft Office Project 2010

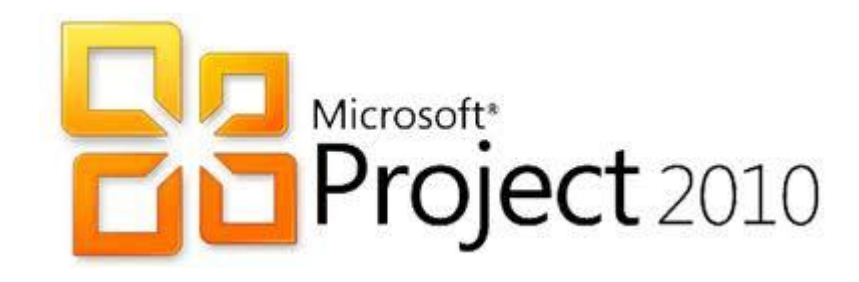

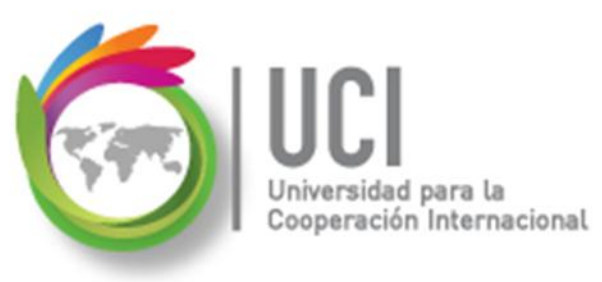

## Informes

Project ofrece una serie de informes predefinidos que facilitan el proceso de comunicación del avance del proyecto.

Adicionalmente, ofrece las funcionalidades necesarias para personalizar los informes.

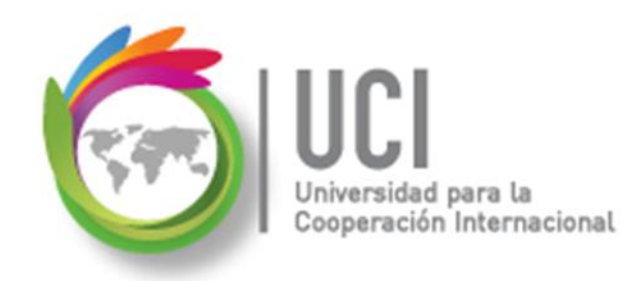

Microsoft Project 2010 Informes

Accese los informes en Proyecto | Informes | Informes, escoja la categoría de reportes deseada y presione el botón "Seleccionar".

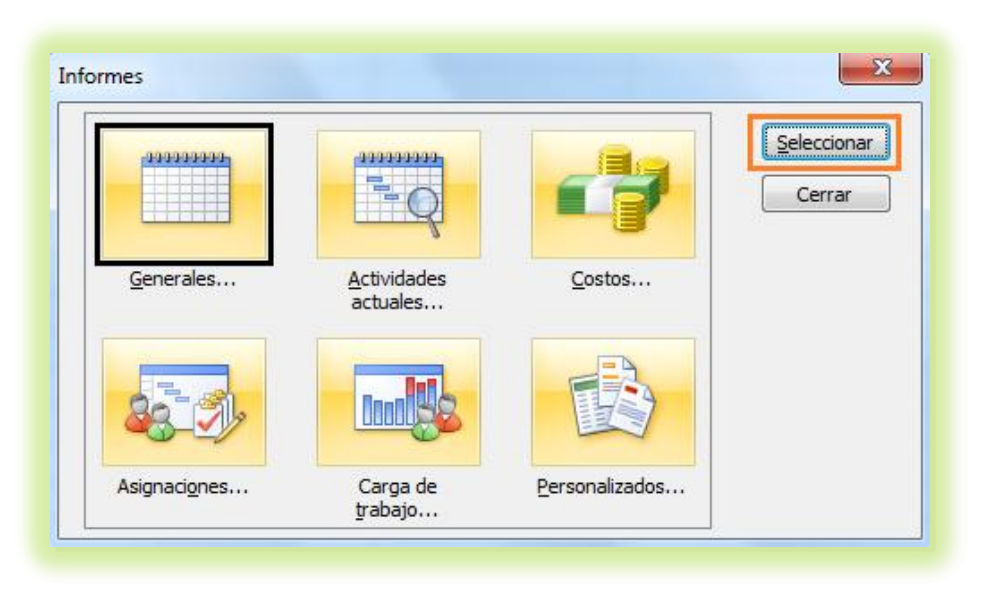

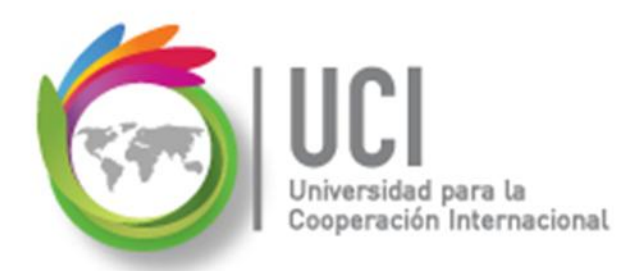

## Informes

Una vez seleccionado el tipo de informe, escoja el reporte deseado y presione el botón "Seleccionar".

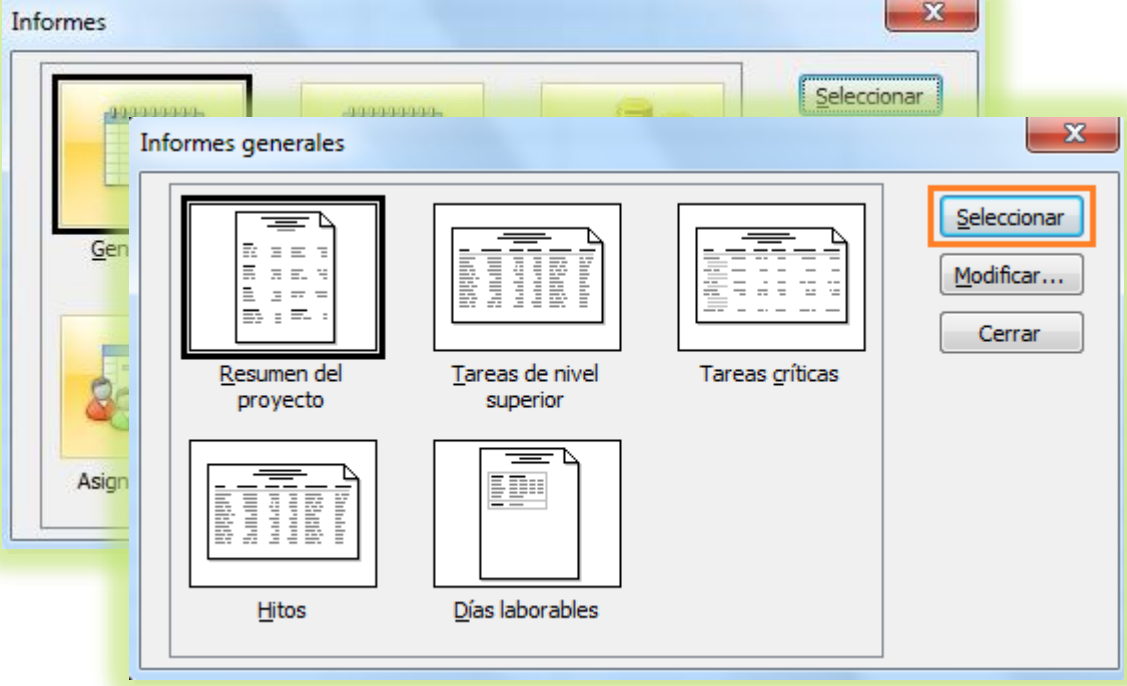

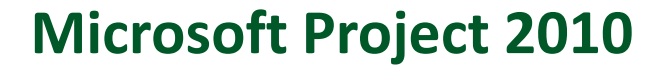

## **Crear o Modificar un Informe**

ción Internacional

Los informes de Project pueden modificarse y, además, pueden crearse informes personalizados utilizando cualquier dato almacenado en Project.

Microsoft Project 2010 **Crear o Modificar un Informe** Universidad para la Cooperación Internacional Cómo ... 1. Seleccione Proyecto | Informes Informes y seleccione la categoría "Personalizados". 23 Informes Seleccionar 000000000 9999999999 Cerrar Generales... Actividades Costos... actuales.. Asignaciones... Carga de Personalizados... trabajo...

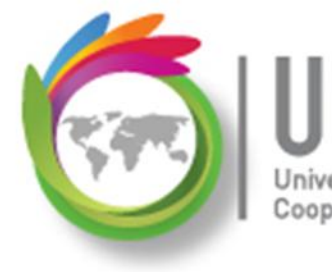

eración Internacional

## **Crear o Modificar un Informe**

 Seleccione el informe y/o seleccione "Nuevo...", "Modificar..." (si desea cambiar uno existente) o "Copiar..." y edítelo.

Cómo ...

| Informes personalizados                                         |                   |
|-----------------------------------------------------------------|-------------------|
| Informes:                                                       |                   |
| Calendario base<br>Flujo de caja                                | <u>N</u> uevo     |
| General E<br>Hitos                                              | <u>M</u> odificar |
| Informe presupuestario<br>Lista de tareas                       | <u>C</u> opiar    |
| Recurso (material)<br>Recurso (trabajo)<br>Recursos             | Organizador       |
| Recursos con presupuesto sobrepasado<br>Recursos sobreasignados |                   |
| Seleccion                                                       | ar Cancelar       |

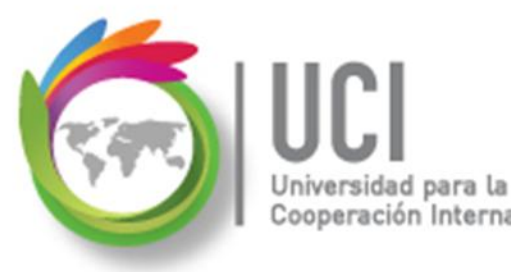

#### Universidad para la Cooperación Internacional Crear o Modificar un Informe

Los datos presentados por la mayoría de los informes dependen de la **tabla** seleccionada. Así que la construcción de un informe puede involucrar la creación o modificación de una tabla.

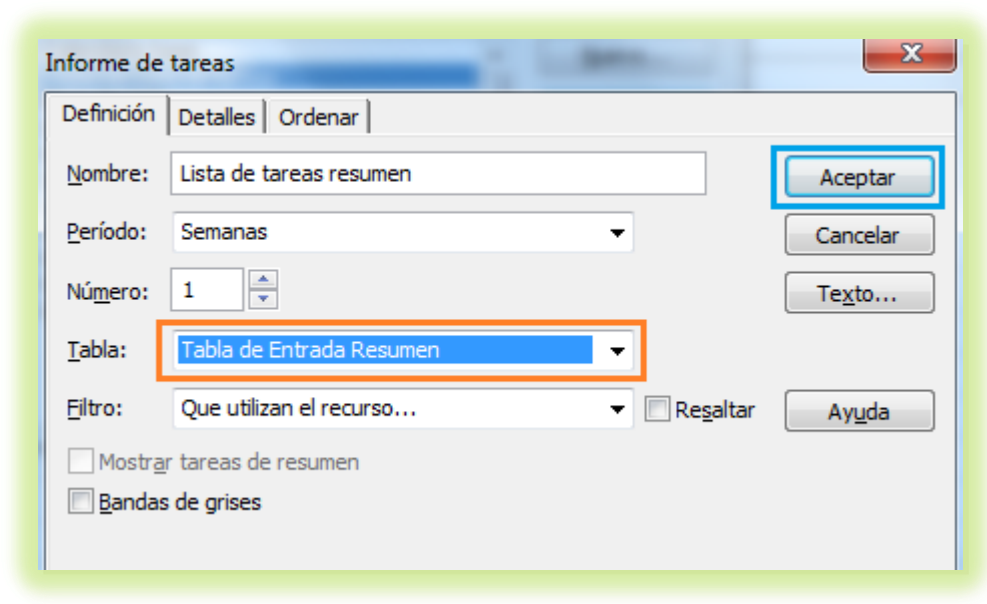

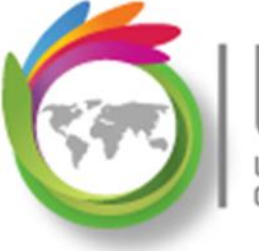

UUI Universidad para la Cooperación Internacional

## **Crear o Modificar un Informe**

### Cómo ...

3. Una vez editado el informe puede generarlo seleccionando el botón "Seleccionar", en la ventana "Informes Personalizados".

| Informes personalizados                                                                                                    | ×                                                                               |
|----------------------------------------------------------------------------------------------------|---------------------------------------------------------------------------------|
| Informes:                                                                                                    |                                                                                 |
| Calendario base<br>Flujo de caja<br>General<br>Hitos<br>Informe presupuestario<br>Lista de tareas<br>Lista de tareas resumen<br>Recurso (material)<br>Recurso (trabajo)<br>Recursos<br>Recursos con presupuesto sobrepasado | ▲ <u>N</u> uevo<br>■ <u>M</u> odificar<br><u>C</u> opiar<br><u>O</u> rganizador |
| Sele                                                                                                    | ccionar                                                                         |

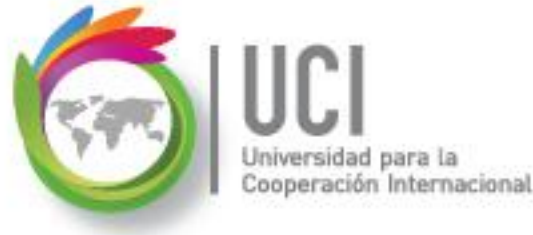